# Esempio di configurazione di ACS versione 5.2 e WLC per autenticazione WLAN

#### Sommario

Introduzione Prerequisiti Requisiti Componenti usati Configurazione Configurare il WLC Configurazione di Cisco Secure ACS Verifica Risoluzione dei problemi

## Introduzione

Questo documento offre un esempio di configurazione per limitare l'accesso per utente a una LAN wireless (WLAN) in base all'identificatore del set di servizi (SSID).

## Prerequisiti

#### Requisiti

Cisco raccomanda la conoscenza dei seguenti argomenti:

- Configurazione del controller WLC (Wireless LAN Controller) e del Lightweight Access Point (LAP) per un funzionamento di base
- Configurazione di Cisco Secure Access Control Server (ACS)
- Metodi LWAPP (Lightweight Access Point Protocol) e di sicurezza wireless

#### Componenti usati

Le informazioni fornite in questo documento si basano sulle seguenti versioni software e hardware:

- Cisco serie 5500 WLC con firmware versione 7.4.110
- Cisco serie 1142 LAP
- Cisco Secure ACS Server versione 5.2.0.26.11

## Configurazione

Per configurare i dispositivi per questa installazione, è necessario:

- 1. Configurare il WLC per le due WLAN e il server RADIUS.
- 2. Configurare Cisco Secure ACS.
- 3. Configurare i client wireless e verificare la configurazione.

#### **Configurare il WLC**

Completare questa procedura per configurare il WLC per questa configurazione:

 Configurare il WLC per inoltrare le credenziali dell'utente a un server RADIUS esterno. Il server RADIUS esterno (in questo caso Cisco Secure ACS) convalida quindi le credenziali utente e fornisce l'accesso ai client wireless. Attenersi alla seguente procedura: Selezionare Sicurezza > Autenticazione RADIUS dall'interfaccia utente del controller per visualizzare la pagina Server di autenticazione RADIUS.

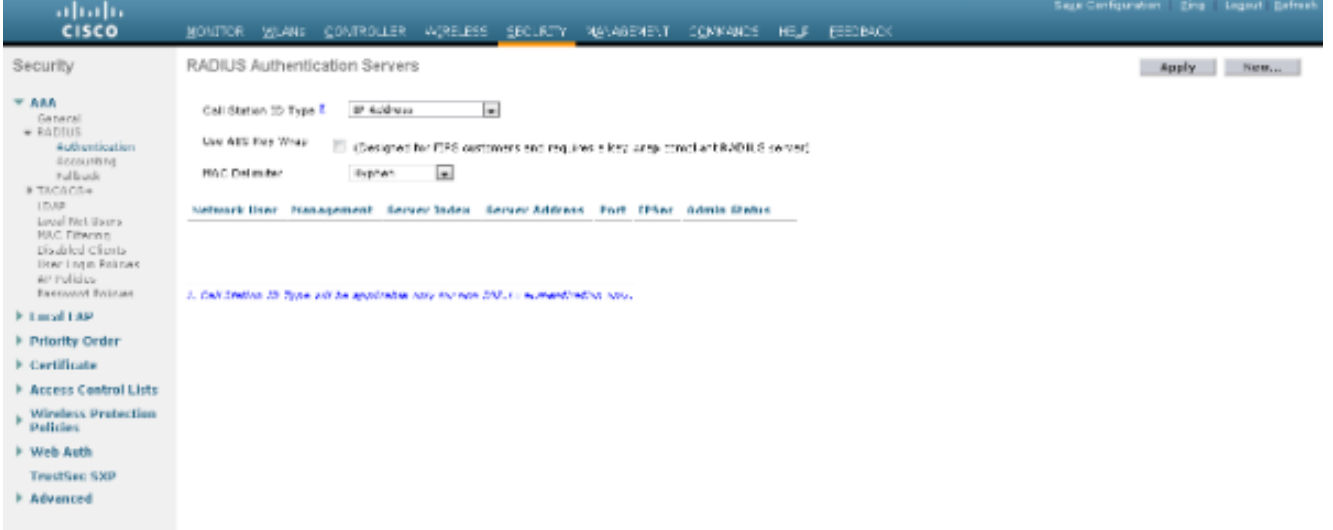

Per definire i parametri del server RADIUS, fare clic su **New** (Nuovo). Questi parametri includono l'indirizzo IP, il segreto condiviso, il numero di porta e lo stato del server RADIUS. Le caselle di controllo Utente di rete e Gestione determinano se l'autenticazione basata su RADIUS è valida per gli utenti di rete e di gestione. In questo esempio viene utilizzato Cisco Secure ACS come server RADIUS con indirizzo IP 10.104.208.56.

#### cisco MONITOR WHAN: CONTROLLER AGRELESS SECURITY MEMOBINENT OCHNIANOS HELE ESEDEAC Security RADIUS Authentication Servers > New < Back Apply ...... Server Index (Priority) 1 . General + RADIUS Author Server 37 Address 10104.20555 Shared Securi Format 65.03 Shared Secret Enough Net David Multiplet Confirm Shared Secret \*\*\*\*\*\* Kury Weap Catigran to (TRO dummars for any that a key amplificant RODE Conver) Pert Banker 1:12 Ampulkies Received Robines Tashiari 📼 Server Status E Local EAP Support for RFC 3576 backled in Priority Order Server Tirosout 2 seconds Notwork User Z Cratile Entit 🗏 Erable Access Control Lists Planapament IP1cc incbie Wireless Protection Policies F Web Auth TrestSec 533 Advanced

Fare clic su Apply (Applica).

2. Completare questi passaggi per configurare una WLAN per il dipendente con SSID **dipendente** e l'altra WLAN per i collaboratori con SSID **collaboratore esterno**. Per creare una

WLAN, fare clic su **WLAN** dall'interfaccia utente del controller. Viene visualizzata la finestra WLAN. In questa finestra sono elencate le WLAN configurate sul controller.Per configurare una nuova WLAN, fare clic su **New** (Nuovo).In questo esempio viene creata una WLAN denominata Employee e l'ID WLAN è 1. Fare clic su **Applica**.

| 11 11 11                                                                          |                                    |                                 |                  |               |          |        | Logout Estrect |
|-----------------------------------------------------------------------------------|------------------------------------|---------------------------------|------------------|---------------|----------|--------|----------------|
| CISCO                                                                             | MONITOR MLANE (                    | CONTROLLER WORELESS SEV         | CURTY MANAGEMENT | CONVANCE HELF | ESEDBACK |        |                |
| WLANs                                                                             | WLANs > New                        |                                 |                  | _             |          | < Back | Apply          |
| <ul> <li>WILANS<br/>WLANS</li> <li>WLANS</li> <li>WLANS</li> <li>WLANS</li> </ul> | Type<br>Profile Name<br>SSID<br>ID | et.Al m<br>Employee<br>Employee |                  |               |          |        |                |

Selezionare la finestra **WLAN > Modifica** e definire i parametri specifici della WLAN: Dalla scheda Protezione di layer 2, selezionare **802.1x**. Per impostazione predefinita, l'opzione Protezione di livello 2 è 802.1x. Ciò consente l'autenticazione 802.1 x/Extensible Authentication Protocol (EAP) per la WLAN.

| cisco                          | BONITOR WINNE CONTROLLER AURELESS SECURITY MENABEMENT OCHMANOS HELE ESSENCY                                                                                                    | ada raudawana Dala rafara Dauara |
|--------------------------------|----------------------------------------------------------------------------------------------------|----------------------------------|
| WLANs                          | WLANs > Edit 'Employee'                                                                                                    | < Back Apply                     |
| * WLANS<br>WLANS<br>F Advanced | Ceneral Security QaS Advanced Layer 2 Layer 3 AAA Servers                                                                                                    |                                  |
|                                | Layer 2 Security ( With Letter 4g )                                                                                                    |                                  |
|                                | Park Premieron Premieron Premi<br>Premieron Premieron Premieron Premieron Premieron Premieron Premieron Premieron Premieron Premieron Premieron Premieron Premieron Premieron Premieron Premieron Premieron Premieron Premieron Premieron Premieron Premieron Premieron Premi |                                  |
|                                | WPA I WPAZ Parameters                                                                                                    |                                  |
|                                | WP07 Policy (v)<br>WP02 Encryption (v)Ants ETYOP<br>Authentication Key Management                                                                                                    |                                  |
|                                | 002.2.4 M Tesha<br>CCKM Englise<br>PSK Tesha                                                                                                    |                                  |
|                                |                                                                                                    |                                  |
|                                | Post Notes<br>2 Web Poly: manet in continuous in accordantia with Plant<br>2 Sectorement local durithms is not expended, with Plant 2010/ITE a manifestion for action installant Plant                                                                                                    |                                  |

Dalla scheda Server AAA, selezionare il server RADIUS appropriato dall'elenco a discesa in Server RADIUS. Gli altri parametri possono essere modificati in base ai requisiti della rete WLAN. Fare clic su **Apply** (Applica).

|             |                                                                                                    |                                                  | Sage Centryunation Engl Legeut Betreah |
|-------------|----------------------------------------------------------------------------------------------------|--------------------------------------------------|----------------------------------------|
| cisco       | MONITOR MLANE CONTROLLER AGRELESS SECUR                                                                                                    | TY NEVADENELT CONVENCE HELF RECORDS              |                                        |
| WLANs       | WLANs > Edit 'Employee'                                                                                                    |                                                  | < Back Apply                           |
| WLANS WLANS | General Security QoS Advanced                                                                                                    |                                                  |                                        |
| ⊁ Advanced  | Layer 2 Layer 3 AAA Servers                                                                                                    |                                                  |                                        |
|             | Select AAA servers below to override use of default se                                                                                            | ervers on this WLKN                              | Î.                                     |
|             | REPORT OF A REPORT OF A REPORT OF A REPORT                                                                                                    | Star 1 bur                                       |                                        |
|             | Antipute Antipute                                                                                                    | According Servers Servers tors                   | - *                                    |
|             | 141 Tantiwa                                                                                                    | Frank Survey Loss a                              |                                        |
|             | August 1 19110-104-210-10, N                                                                                                    | AT 8.2 m T-64 m                                  |                                        |
|             | Smar 2 tore                                                                                                    | • 7.K. H                                         |                                        |
|             | Second Bone                                                                                                    | · 2-04 ·                                         |                                        |
|             | Secur 5 tota                                                                                                    |                                                  |                                        |
|             | Server 6 Bale                                                                                                    | - T.C                                            |                                        |
|             | Radius Server Accounting                                                                                                    |                                                  |                                        |
|             | Interim Update 🔄                                                                                                    |                                                  |                                        |
|             | Local EAP Authentication                                                                                                    |                                                  |                                        |
|             | e [                                                                                                    | н                                                | · · ·                                  |
|             |                                                                                                    |                                                  |                                        |
|             | Fost Notes<br>2 Biol Talica menot in second in conduction with Many                                                                               |                                                  |                                        |
|             | <ul> <li>Web story conner be ones in completence with these she<br/>is discriminant local substance is not connected with these shell.</li> </ul> | WITE A REACTION OF A CONTRACT OF A REACTION OF A |                                        |

Analogamente, per creare una WLAN per i collaboratori esterni, ripetere i passaggi da b a d.

#### Configurazione di Cisco Secure ACS

Sul server Cisco Secure ACS è necessario:

- 1. Configurare il WLC come client AAA.
- 2. Creare il database utenti (credenziali) per l'autenticazione basata su SSID.
- 3. Abilitare l'autenticazione EAP.

Completare questi passaggi su Cisco Secure ACS:

- 1. Per definire il controller come client AAA sul server ACS, selezionare **Risorse di rete > Dispositivi di rete e client AAA** dall'interfaccia utente di ACS. In Dispositivi di rete e client AAA, fare clic su **Crea**.
- 2. Quando viene visualizzata la pagina Configurazione di rete, definire il nome del WLC, l'indirizzo IP e il segreto condiviso e il metodo di autenticazione (RADIUS).

|                               | mm/ D x O Cetter E C X Coro Source ACS                                                                                                    | *     |                                                                                                    |                       | A + 0              |
|-------------------------------|----------------------------------------------------------------------------------------------------|-------|----------------------------------------------------------------------------------------------------|-----------------------|--------------------|
| X 🕒 Shara Browser WebEc •     |                                                                                                    |       |                                                                                                    |                       |                    |
| cisco EvAL(Days left: 5)      | CS                                                                                                    |       | ecular                                                                                                    | acalomplais (Primary) | Log Out About Help |
|                               | Network Resources > Network Devices and AAA Clamb > Create       • Name:     D074       Description:     Retwork Device Groups       Location     All Locatore       Device Type     All Device Types       # Address     IP Range(s)       • IP:     10.100.98.4 | Seec. | Authentikation Options  TACACS+ Charad Secret Ingris Connect Device Ingrey Connect Supp RHOUS Ingres Secret ROUS CoAppt: 1710 Ingrestive Key/Wap Key Encryption Key Ingrestive Key | ort<br>and Grange of  |                    |
| Concerns of the second second |                                                                                                    |       |                                                                                                    |                       |                    |

3. Selezionare **Utenti e archivi identità > Gruppi di identità** dalla GUI di ACS. Creare i rispettivi gruppi per dipendente e appaltatore e fare clic su **Crea**. In questo esempio il nome del

gruppo creato è Dipendenti.

| 🗲 🍙 🕝 http://10.184.208.56/scrade                           | mm/ D + O Centric E d X 6 Cisco Secure A            | cs ×     |          | A 🛨 🗉                                    |
|-------------------------------------------------------------|-----------------------------------------------------|----------|----------|------------------------------------------|
| × Shara Browner, WebEr •                                    |                                                     |          |          |                                          |
|                                                             |                                                     |          |          |                                          |
| altable Cisco Secure A                                      | CS                                                  |          | ecautoin | acatemptete (Primary) Log Out About Help |
| CISCO EVAL(Days left: 5)                                    |                                                     |          |          |                                          |
|                                                             |                                                     |          |          |                                          |
| <ul> <li>St MyWorkspace</li> </ul>                          | Users and Identity Stones > Hantity Groups > Create |          |          |                                          |
| + (5) Network Resources                                     | General                                             |          |          |                                          |
| - 🗃 Users and Identity Stores                               | <ul> <li>Name: Employees</li> </ul>                 |          |          |                                          |
| Herety Groupe                                               | Description:                                        |          |          |                                          |
| <ul> <li>Internal identity blanes</li> <li>Users</li> </ul> | Parent All Scores                                   | (Report) |          |                                          |
| Hosts                                                       | 0 - Descrived fields                                | (1000)   |          |                                          |
| <ul> <li>External Identity Stores</li> </ul>                |                                                     |          |          |                                          |
| LDAP                                                        |                                                     |          |          |                                          |
| RSASecuriD Taken Senera                                     |                                                     |          |          |                                          |
| RADIUS Identity Servers                                     |                                                     |          |          |                                          |
| Certificate Authorities                                     |                                                     |          |          |                                          |
| Certificate Authentication Profile                          |                                                     |          |          |                                          |
| <ul> <li>A Brits Elements</li> </ul>                        |                                                     |          |          |                                          |
| a Ch. Access Datates                                        |                                                     |          |          |                                          |
| - Di Masitaina pari Danasta                                 |                                                     |          |          |                                          |
| > 1 somering and Reports                                    |                                                     |          |          |                                          |
| <ul> <li>S Bysten Administration</li> </ul>                 |                                                     |          |          |                                          |
|                                                             |                                                     |          |          |                                          |
|                                                             |                                                     |          |          |                                          |
|                                                             |                                                     |          |          |                                          |
|                                                             | Submit Carcel                                       |          |          |                                          |
|                                                             |                                                     |          |          |                                          |

4. Selezionare Utenti e archivi identità > Archivi identità interni. Fare clic su Create (Crea) e immettere il nome utente. Inserirli nel gruppo corretto, definirne la password e fare clic su Invia.In questo esempio viene creato un utente denominato employee1 nel gruppo Employee. Analogamente, creare un utente denominato appaltatore1 nel gruppo appaltatori.

| and the state of the state of t | (BC) Lips Was had                                                    | and the second second s |                                               |
|----------------------------------------------------------------------------------------------------|----------------------------------------------------------------------|----------------------------------------------------------------------------------------------------|-----------------------------------------------|
| (-) (-) (-) (-) (-) (-) (-) (-) (-) (-)                                                                                                    | In/ D + O Cettre. E C X Circo Secur ACS X                            |                                                                                                    | 6 2 9                                         |
| X Stars Browner WebEr -                                                                                                    |                                                                      |                                                                                                    |                                               |
|                                                                                                    |                                                                      |                                                                                                    |                                               |
| alitatia Cisco Secure Al                                                                                                    | CS                                                                   | ***                                                                                                    | dmin acatemptate (Primary) Log Out About Help |
| CISCO EVAL(Days left: 5)                                                                                                    |                                                                      |                                                                                                    |                                               |
| » ∰ M/Workspace                                                                                                    | Users and Identity Stores > Internal Bentity Stores > Users > Greate |                                                                                                    |                                               |
| > (5) Nelwork Resources                                                                                                    | and a                                                                |                                                                                                    |                                               |
| - A Users and Identity Stores                                                                                                    | General Tracket a C                                                  |                                                                                                    |                                               |
| Henth Groups                                                                                                    | •Name: empoyee1 Danue: Chables • 0                                   |                                                                                                    |                                               |
| <ul> <li>Internal Identity Stores</li> </ul>                                                                                                    | Description:                                                         |                                                                                                    |                                               |
| Users                                                                                                    | Clidenthy Group: Al Groups Employee Balact                           |                                                                                                    |                                               |
| <ul> <li>External Identity Stores</li> </ul>                                                                                                    | Password Information                                                 | Enable Password Information                                                                                                    |                                               |
| LDAP                                                                                                    | Password must                                                        | Password must.                                                                                                    |                                               |
| Active Directory                                                                                                    | <ul> <li>Contain 4 - 32 characters</li> </ul>                        | <ul> <li>Contain 4 - 32 characters</li> </ul>                                                                                                    |                                               |
| RSA Security Taken Servers<br>RADIUS Identity Servers                                                                                                    |                                                                      |                                                                                                    |                                               |
| Certificate Authorities                                                                                                    | · Password.                                                          | Enable Password:                                                                                                    |                                               |
| Certificate Authentication Profile                                                                                                    | Confirm Passwort:                                                    | Confirm Password:                                                                                                    |                                               |
| Nersh Store Sequences                                                                                                    | Change password on next login                                        |                                                                                                    |                                               |
| <ul> <li>QV PolicyElements</li> </ul>                                                                                                    | User Information                                                     |                                                                                                    |                                               |
| * 🔁 Access Policies                                                                                                    | There are no additional identity attributes defined for user records |                                                                                                    |                                               |
| <ul> <li>Monitoring and Reports</li> </ul>                                                                                                    | G = Required fields                                                  |                                                                                                    |                                               |
| System Administration                                                                                                    |                                                                      |                                                                                                    |                                               |
|                                                                                                    |                                                                      |                                                                                                    |                                               |
|                                                                                                    |                                                                      |                                                                                                    |                                               |
|                                                                                                    | ×1                                                                   |                                                                                                    |                                               |
|                                                                                                    | Submit Carcel                                                        |                                                                                                    |                                               |
|                                                                                                    |                                                                      |                                                                                                    |                                               |

5. Selezionare Elementi dei criteri > Condizioni di rete > Filtri stazioni finali. Fare clic su Crea.

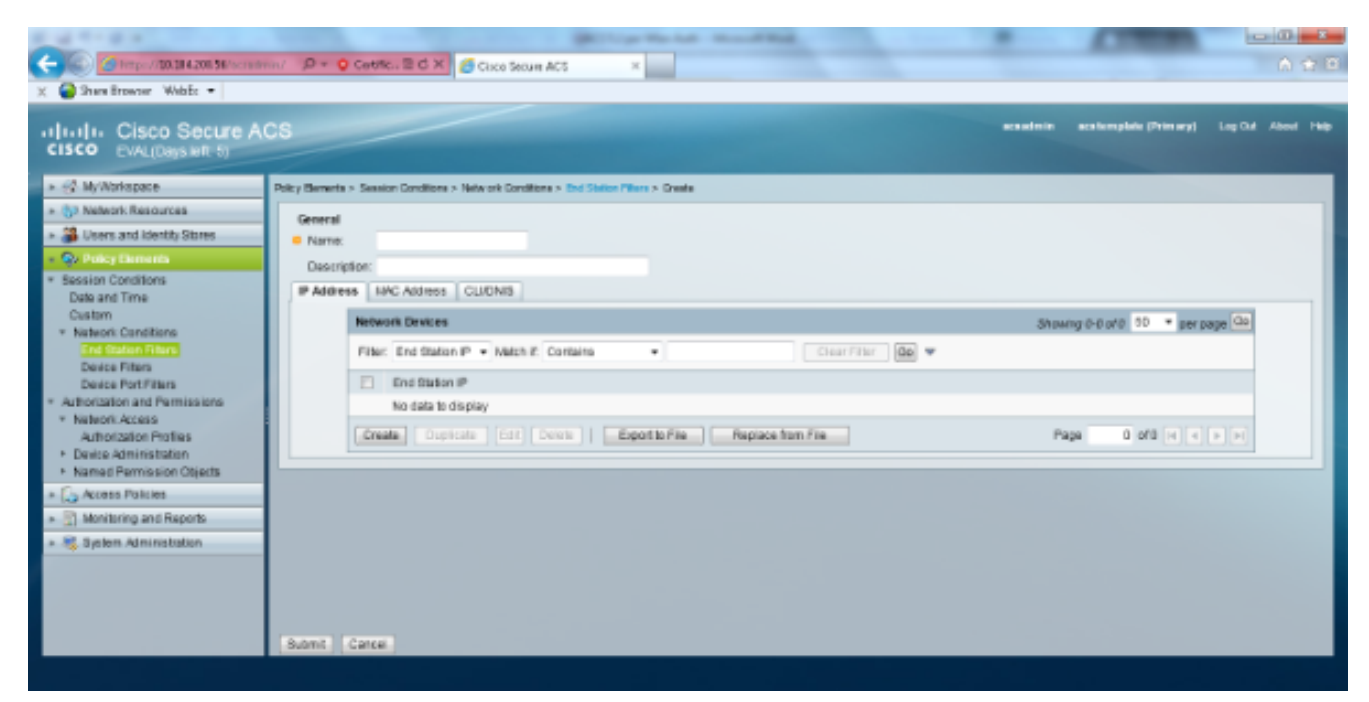

Immettere un nome significativo e nella scheda **Indirizzo IP** immettere l'indirizzo IP del WLC. In questo esempio i nomi sono Dipendente e Appaltatore.

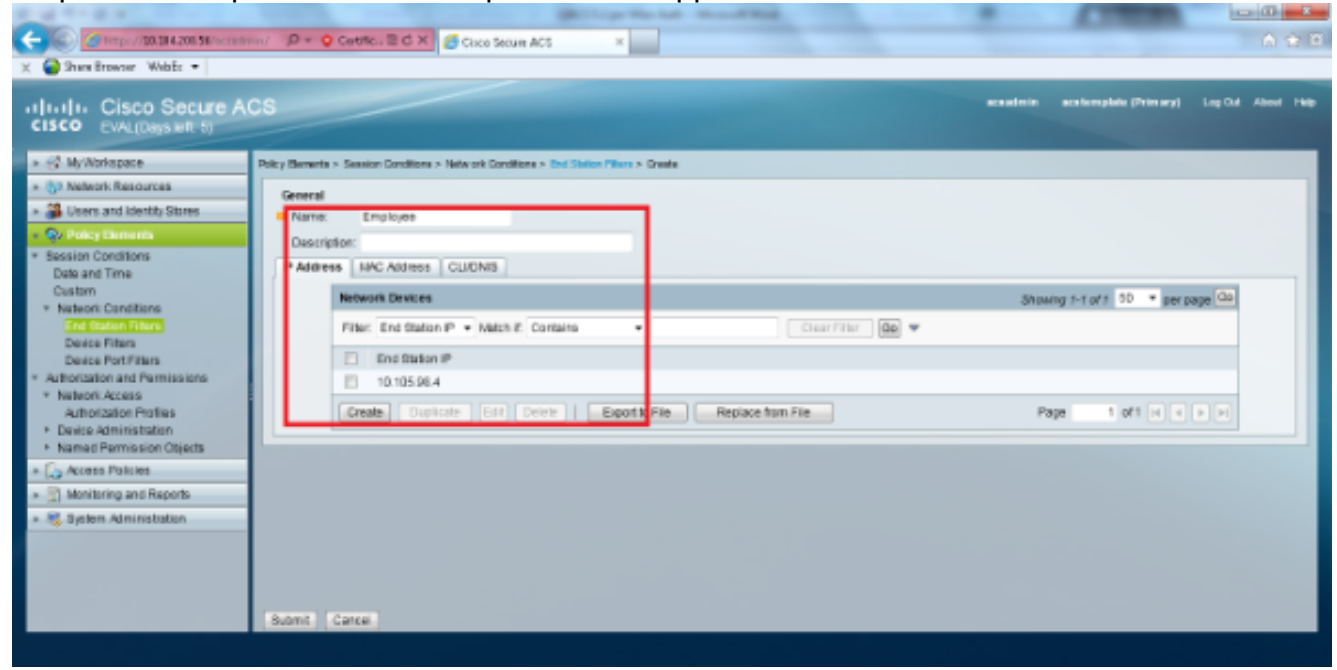

Nella scheda CLI/DNIS, lasciare CLI come -ANY- e immettere DNIS come \*<SSID>. In questo esempio, il campo DNIS viene immesso come \*Dipendente in quanto questo filtro della stazione terminale viene utilizzato per limitare l'accesso solo alla WLAN del dipendente. L'attributo DNIS definisce l'SSID a cui l'utente può accedere. Il WLC invia l'SSID nell'attributo DNIS al server RADIUS.Ripetere gli stessi passaggi per il filtro Stazione finale terzista.

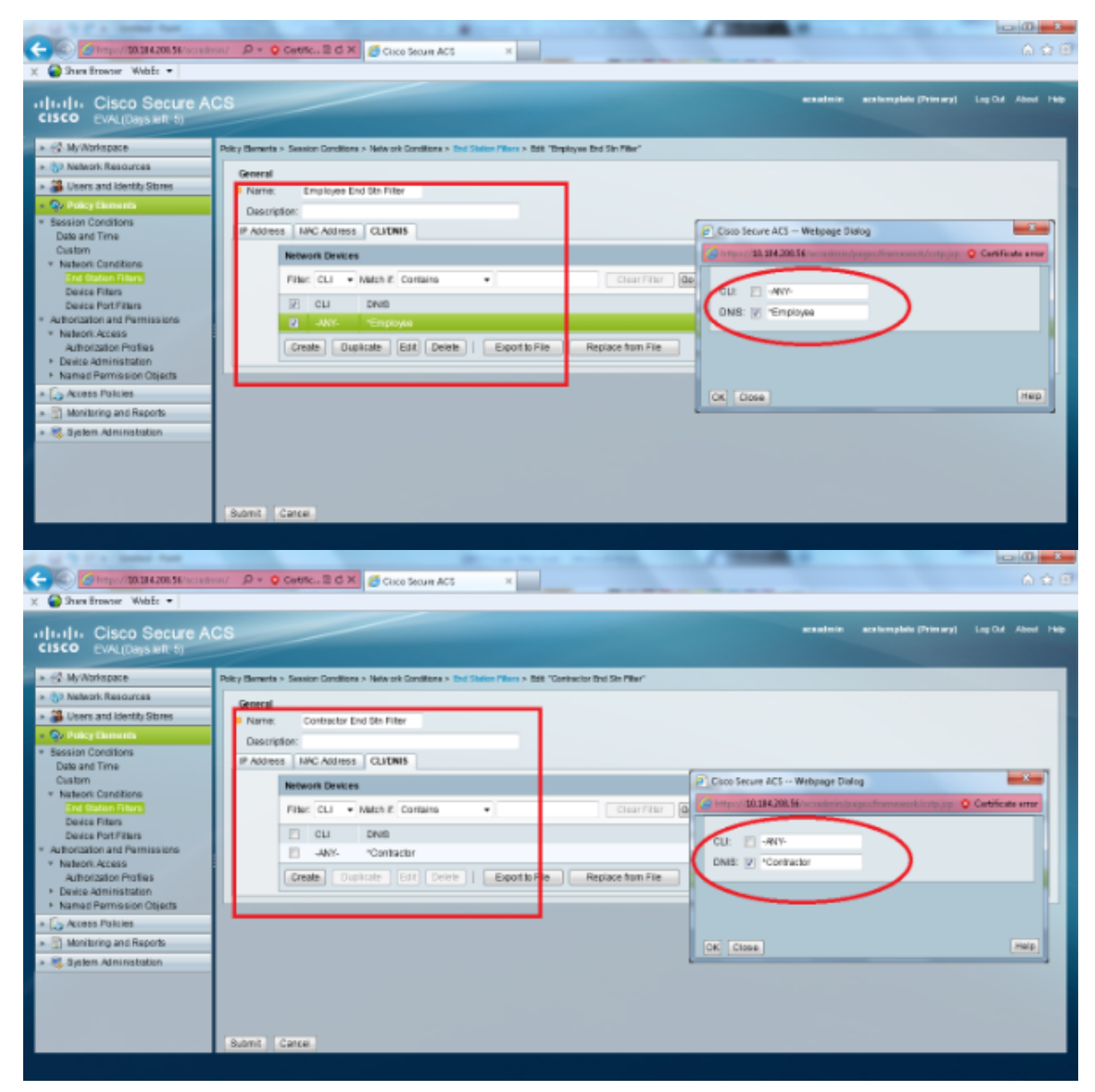

6. Selezionare Elementi criteri > Autorizzazioni e autorizzazioni > Accesso alla rete > Profili di autorizzazione. Deve essere presente un profilo predefinito per Permit Access.

| X Shere Browner Webbs •                                                                                                    | n/ D + Q Centricu B d X Cisco Securi ACS X                                                  |                           | n ☆®               |
|----------------------------------------------------------------------------------------------------|---------------------------------------------------------------------------------------------|---------------------------|--------------------|
| CISCO CISCO Secure Al<br>CISCO EVAL(Days left b)                                                                                                    | CS and                                                                                      | min acatemptote (Primary) | Log Cut About Help |
| » G MyWorkspace                                                                                                    | Policy Bernetia > Authorization and Permissions > Televork Accessa > Authorization Profiles |                           |                    |
| <ul> <li>(5) Network Resources</li> </ul>                                                                                                    | Authorization Profiles                                                                      | Stawing 1-1 of 1          | 0 • perpage 00     |
| <ul> <li>B Users and Identity Stores</li> </ul>                                                                                                    | Filter: Velsh it: 🔹 🐨                                                                       |                           |                    |
| <ul> <li>Q&gt; Policy Elements</li> <li>Encoder Constitues</li> </ul>                                                                                                    | Name + Destriction                                                                          |                           |                    |
| Date and Time                                                                                                    | Fermit Access                                                                               |                           |                    |
| Custom * Nation: Canditiane End Statum Fitars Device Fitars Device PetiFitars * Authorization and Permissions * Nation: Access Patrimeter * Device Administration * Device Administration * Named Permission Objects * Cost Policies * Cost Policies * Cost Po |                                                                                             |                           |                    |
|                                                                                                    | Create Duplicate Edit Delate                                                                | H e Page                  | 1 of 1 10 11       |
|                                                                                                    |                                                                                             |                           |                    |

7. Selezionare Criteri di accesso > Servizi di accesso > Regole selezione servizi. Fare clic su Personalizza. Aggiungere eventuali condizioni appropriate. In questo esempio viene utilizzato il protocollo Radius come condizione di corrispondenza.Fare clic su Crea. Denominare la regola. Selezionare Protocollo, quindi Raggio.In Risultati scegliere il servizio di Access appropriato. In questo esempio viene lasciato come Accesso di rete predefinito.

| Webpage Dialog                                                                                                    |                     | X                   |
|----------------------------------------------------------------------------------------------------|---------------------|---------------------|
| @ https://10.104.208.56/acsadmin/P                                                                                                    | olicyInputAction.do | 😮 Certificate error |
| Customize Conditions<br>Available:<br>ACS Host Name<br>Compound Condition<br>Device Filter<br>Device IP Address<br>Device Port Filter<br>End Station Filter<br>NDG:Device Type<br>NDG:Location<br>Time And Date<br>UseCase | Selected:  Protocol |                     |
| OK Cancel                                                                                                    |                     |                     |

| Cisco Secure ACS Webpage Dialog                                                                                                    | ×                   |
|----------------------------------------------------------------------------------------------------|---------------------|
| Attps://10.104.208.56/acsadmin/PolicyInputAction.do                                                                                                 | 😮 Certificate error |
| General                                                                                                    |                     |
| Name: Rule-4 Status: Enabled 👻 \Theta                                                                                                    |                     |
| The Customize button in the lower right area of the policy rules screen controls conditions and results are available here for use in policy rules. | which policy        |
| Conditions                                                                                                    |                     |
| Protocol: match   Radius  Select                                                                                                    |                     |
| Results                                                                                                    |                     |
| Service: Default Network Access 👻                                                                                                    |                     |
|                                                                                                    |                     |
|                                                                                                    |                     |
|                                                                                                    |                     |
|                                                                                                    |                     |
|                                                                                                    |                     |
|                                                                                                    |                     |
|                                                                                                    |                     |
|                                                                                                    |                     |
|                                                                                                    |                     |
|                                                                                                    |                     |
|                                                                                                    |                     |
|                                                                                                    |                     |
|                                                                                                    |                     |
|                                                                                                    | Неір                |

8. Selezionare Criteri di accesso > Servizi di accesso > Accesso di rete predefinito > Identità. Scegliere Selezione risultati singoli e Origine identità come utenti interni.

|                                              |                                               | and the second second s | A CONTRACTOR OF A CONTRACTOR OF A CONTRACTOR OF A CONTRACTOR OF A CONTRACTOR OF A CONTRACTOR OF A CONTRACTOR OF | interinterior A                          |
|----------------------------------------------|-----------------------------------------------|----------------------------------------------------------------------------------------------------|----------------------------------------------------------------------------------------------------|------------------------------------------|
| (-) (-) (-) (-) (-) (-) (-) (-) (-) (-)      | min/ D + O Cetter. E d X 6 Circ               | o Secure ACS ×                                                                                                    |                                                                                                    | ର <del>ସ</del> ାସ                        |
| × Shere Browner WebEc •                      |                                               |                                                                                                    |                                                                                                    |                                          |
|                                              |                                               |                                                                                                    |                                                                                                    |                                          |
| alitate Cisco Secure A                       | CS                                            |                                                                                                    | acautoin                                                                                                    | acalemplate (Primary) Log Out About Help |
| CISCO EVAL(Days left: 5)                     |                                               |                                                                                                    |                                                                                                    |                                          |
| » ∰ MyWorkspace                              | Access Policies > Access Services > Default M | Wwark Access > Merily                                                                                                    |                                                                                                    |                                          |
| + (52 Nelwork Resources                      | Sincle result selectory — Role tony           | of result sales from                                                                                                    |                                                                                                    |                                          |
| + 2 Users and identity Stores                | Identity Source: Indential Uners              | ( galant )                                                                                                    |                                                                                                    |                                          |
| <ul> <li>Qv PolicyElements</li> </ul>        | Hend Core                                     |                                                                                                    |                                                                                                    |                                          |
| - 🐍 Access Policies                          | <ul> <li>Advanced Options</li> </ul>          |                                                                                                    |                                                                                                    |                                          |
| * Access Services                            |                                               |                                                                                                    |                                                                                                    |                                          |
| 1 Service Selection Rules                    |                                               |                                                                                                    |                                                                                                    |                                          |
| O DefaultDevice Admin                        |                                               |                                                                                                    |                                                                                                    |                                          |
| Authorization                                |                                               |                                                                                                    |                                                                                                    |                                          |
| <ul> <li>O Default Network Access</li> </ul> |                                               |                                                                                                    |                                                                                                    |                                          |
| Autorization                                 |                                               |                                                                                                    |                                                                                                    |                                          |
| <ul> <li>Monitoring and Reports</li> </ul>   |                                               |                                                                                                    |                                                                                                    |                                          |
| + R System Administration                    |                                               |                                                                                                    |                                                                                                    |                                          |
|                                              |                                               |                                                                                                    |                                                                                                    |                                          |
|                                              |                                               |                                                                                                    |                                                                                                    |                                          |
|                                              |                                               |                                                                                                    |                                                                                                    |                                          |
|                                              |                                               |                                                                                                    |                                                                                                    |                                          |
|                                              |                                               |                                                                                                    |                                                                                                    |                                          |
|                                              |                                               |                                                                                                    |                                                                                                    |                                          |
|                                              | State Channel - Official Channel              |                                                                                                    |                                                                                                    |                                          |
|                                              | saw charges Uscart Charg                      | 019                                                                                                    |                                                                                                    |                                          |
|                                              |                                               |                                                                                                    |                                                                                                    |                                          |

Selezionare **Criteri di accesso > Servizi di accesso > Accesso alla rete predefinito > Autorizzazione.** Fare clic su **Personalizza** e aggiungere le condizioni Personalizzate. In questo esempio vengono utilizzati, nell'ordine, Identity Group, NDG:Device Type e End Station Filter.

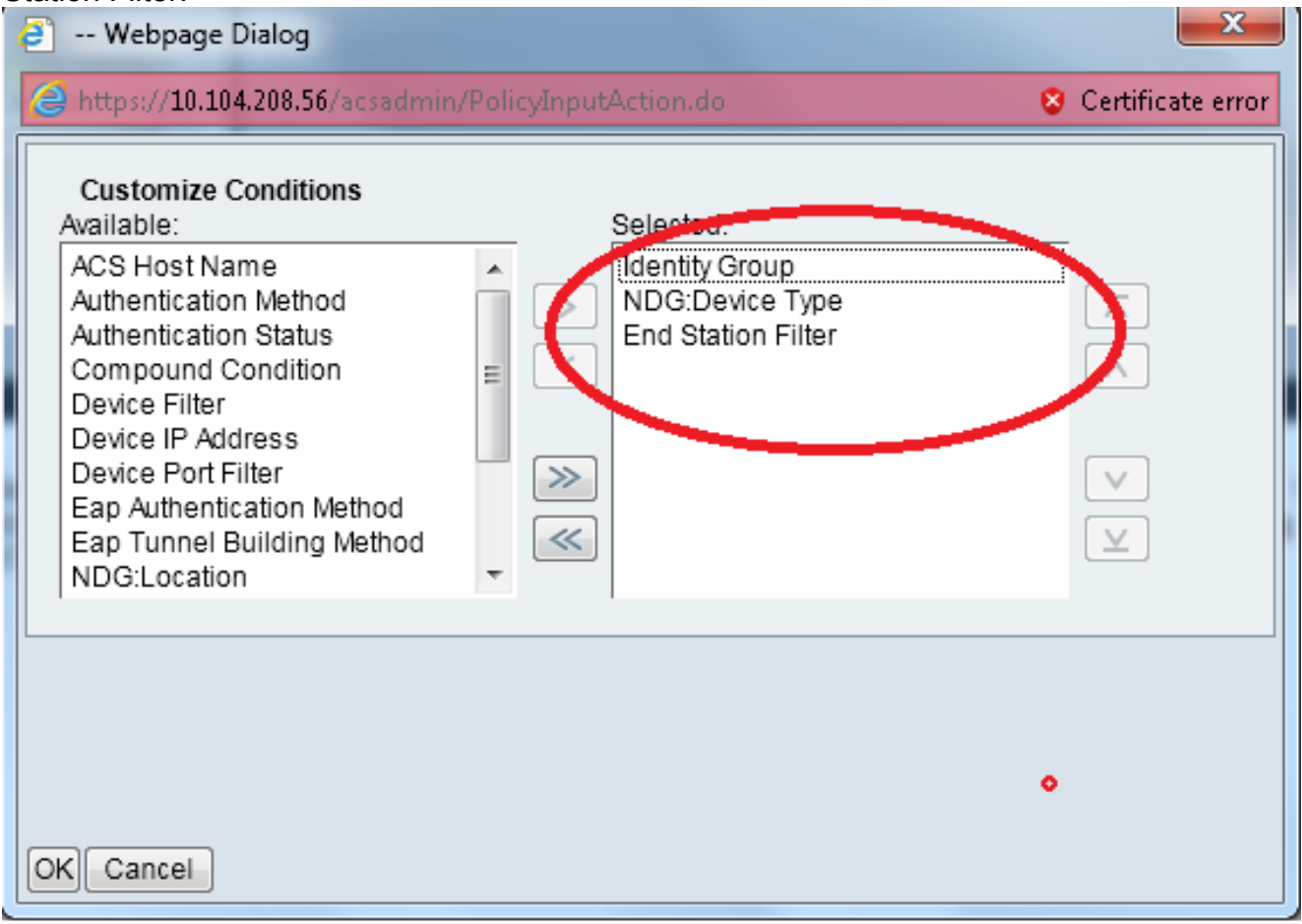

Fare clic su **Crea**. Assegnare un nome alla regola e scegliere il gruppo di identità appropriato in Tutti i gruppi. Nell'esempio, questo valore è Employee.

| Cisco Secure ACS Webpage Dialog                                                                                 | Cisco Secure ACS Webpage Dalog                                                                                                    |
|----------------------------------------------------------------------------------------------------|----------------------------------------------------------------------------------------------------|
| Carificate en                                                                                                   | 🍘 hetpes/12.224.200. 🖬 /acca devies Plataarek Davies Grouph Fleg utilations da Prosentat Data, a tarea Filmer Eductity Groupe Eductity (m. 🧕 O |
|                                                                                                    | Network Device Groups                                                                                                    |
| General                                                                                                    | FRAC • MAKE IC • 🖂 🐨                                                                                                    |
| Name, Rue-2 Status: Enabled +                                                                                   |                                                                                                    |
| The Customize button in the inversion area of the policy raise access controls which anisy                      | Name   Description                                                                                                    |
| conditions and results are available here for use in policy rules.                                              | O • A GOLDE HEAD OWNERDON                                                                                                    |
|                                                                                                    | Contractor                                                                                                    |
| Conditions Reserve                                                                                              |                                                                                                    |
| Cartering Group                                                                                                 |                                                                                                    |
| Constitution state with a failed                                                                                | and Alexandra and Alexandra States                                                                                                    |
|                                                                                                    | 🧭 https://ILTIL.IIL.W/www.init/Febarat.fe/entropy.Physical-tex.in/texatories.com/entropy.fe/entropy.fe/entropy.go. 2011/10/2011                |
| Pasadas Professional Annual Annual Annual Annual Annual Annual Annual Annual Annual Annual Annual Annual Annual | Remone being trouge                                                                                                    |
|                                                                                                    | TOPE LABOR I III                                                                                                    |
| You may select multiple authorization profiles . Atributes                                                      | A Desize Total A Desize Upper                                                                                                    |
| protie defined.                                                                                                 | (* ma                                                                                                    |
|                                                                                                    |                                                                                                    |
|                                                                                                    |                                                                                                    |
|                                                                                                    |                                                                                                    |
| Robert Present                                                                                                  |                                                                                                    |
| Sweet Depends                                                                                                   |                                                                                                    |
|                                                                                                    |                                                                                                    |
|                                                                                                    |                                                                                                    |
|                                                                                                    | LINER HIDOLER, MAR LINER, CONTRACTOR AND                                                                                                    |
|                                                                                                    | DE General Celes                                                                                                    |

Fare clic sul pulsante di opzione **Employee End Stn Filter** o immettere il nome immesso al punto 1b nella sezione "Configurazione del WLC".

| Ę | Cisco Secure ACS Webpage Dialog |                               |                                         |                     |                   |  |  |
|---|---------------------------------|-------------------------------|-----------------------------------------|---------------------|-------------------|--|--|
|   | 遵 https                         | ://10.104.208.56/acsadmin/N   | IARsLPInputAction.do?listType=EndStatio | n                   | Certificate error |  |  |
|   | End Station Filters             |                               |                                         | Showing 1-2 of 2 50 | ▼ per page Go     |  |  |
|   | Filter:                         | <ul> <li>Match if:</li> </ul> | 🗕 🐨                                     |                     |                   |  |  |
|   |                                 | Name 🔺                        | Description                             |                     |                   |  |  |
|   | 0                               | Contractor End Stn Filter     |                                         |                     |                   |  |  |
|   | ۲                               | Employee End Stn Filter       |                                         |                     |                   |  |  |
|   |                                 |                               |                                         |                     |                   |  |  |
|   |                                 |                               |                                         |                     |                   |  |  |
|   |                                 |                               |                                         |                     |                   |  |  |
|   |                                 |                               |                                         |                     |                   |  |  |
|   |                                 |                               |                                         |                     |                   |  |  |
|   |                                 |                               |                                         |                     |                   |  |  |
|   |                                 |                               |                                         |                     |                   |  |  |
|   |                                 |                               |                                         |                     |                   |  |  |
|   |                                 |                               |                                         |                     |                   |  |  |
|   |                                 |                               |                                         |                     |                   |  |  |
|   |                                 |                               |                                         |                     |                   |  |  |
|   | Crea                            | te Duplicate Edit             | Delete                                  | I Page              | 1 of 1 🕨 🕅        |  |  |
|   | OK C                            | ancel                         |                                         |                     | Help              |  |  |
|   |                                 |                               |                                         |                     |                   |  |  |
|   |                                 |                               |                                         |                     |                   |  |  |

Selezionare la casella di controllo Consenti accesso.

| Cisco Secure ACS Webpage Dialog                              |                     | <b></b> X           |
|--------------------------------------------------------------|---------------------|---------------------|
| https://10.104.208.56/acsadmin/NetworkAccessLPInputAction.do |                     | 💈 Certificate error |
| Authorization Profiles                                       | Showing 1-2 of 2 50 | ▼ per page Go       |
| Filter: 🔹 Match if: 🔹 Go 🗢                                   |                     |                     |
| Name  Description                                            |                     |                     |
| DenyAccess                                                   |                     |                     |
| Permit Access                                                |                     | _                   |
|                                                              |                     |                     |
|                                                              |                     |                     |
|                                                              |                     |                     |
|                                                              |                     |                     |
|                                                              |                     |                     |
|                                                              |                     |                     |
|                                                              |                     |                     |
|                                                              |                     |                     |
|                                                              |                     |                     |
|                                                              |                     |                     |
| Create Duplicate Edit Delete                                 | I Page              | 1 of 1 🕨 🔛          |
|                                                              |                     | Help                |
|                                                              |                     | Help                |
|                                                              |                     |                     |

Ripetere gli stessi passaggi descritti in precedenza anche per le regole collaboratori esterni.

Assicurarsi che l'azione predefinita sia **Nega accesso**. Dopo aver completato il passaggio e, le regole dovrebbero essere simili a quelle riportate nell'esempio seguente:

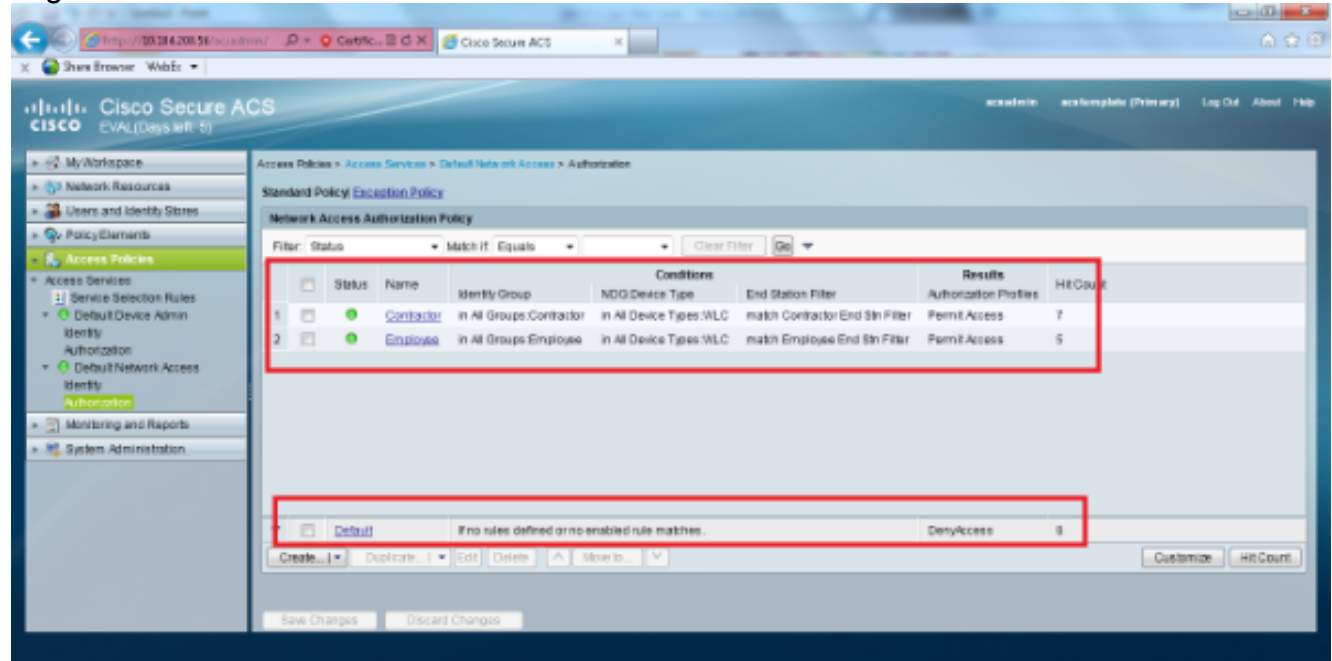

La configurazione è terminata. Dopo questa sezione, il client deve essere configurato di conseguenza con l'SSID e i parametri di sicurezza per potersi connettere.

## Verifica

Attualmente non è disponibile una procedura di verifica per questa configurazione.

## Risoluzione dei problemi

Al momento non sono disponibili informazioni specifiche per la risoluzione dei problemi di questa configurazione.